# Instructions on How to check the status Of K12 Hardware and Materials:

# 1. Log into the learning coach account.

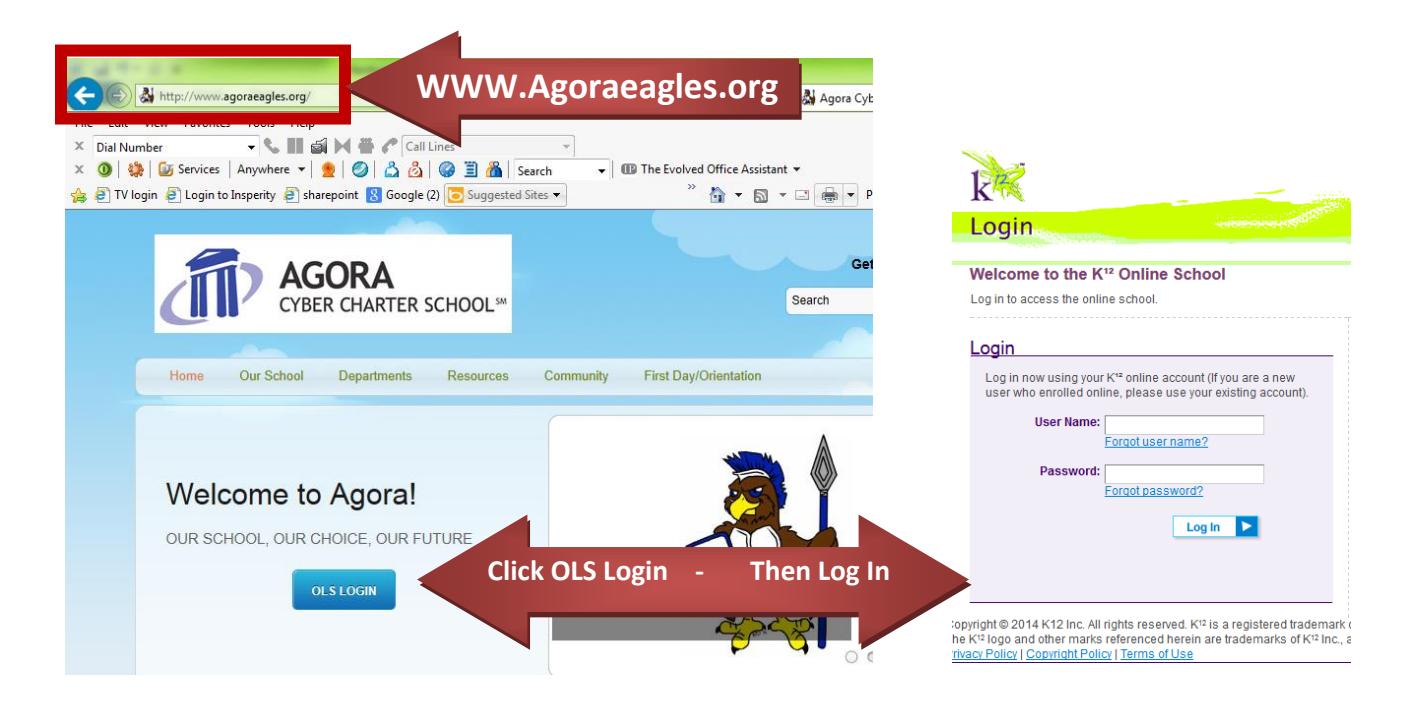

# 2. Under Quick Links select "My Info"

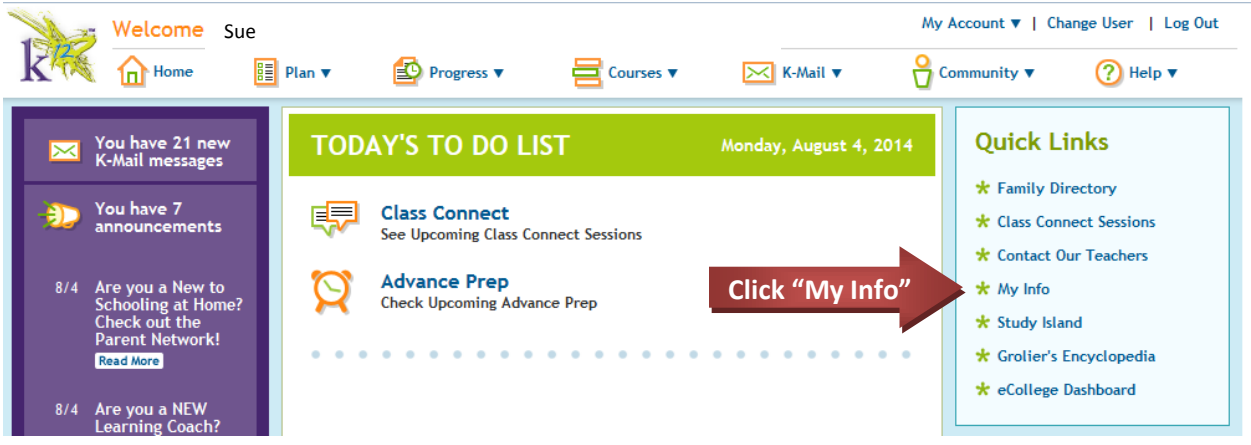

# **3.Select the student's name**

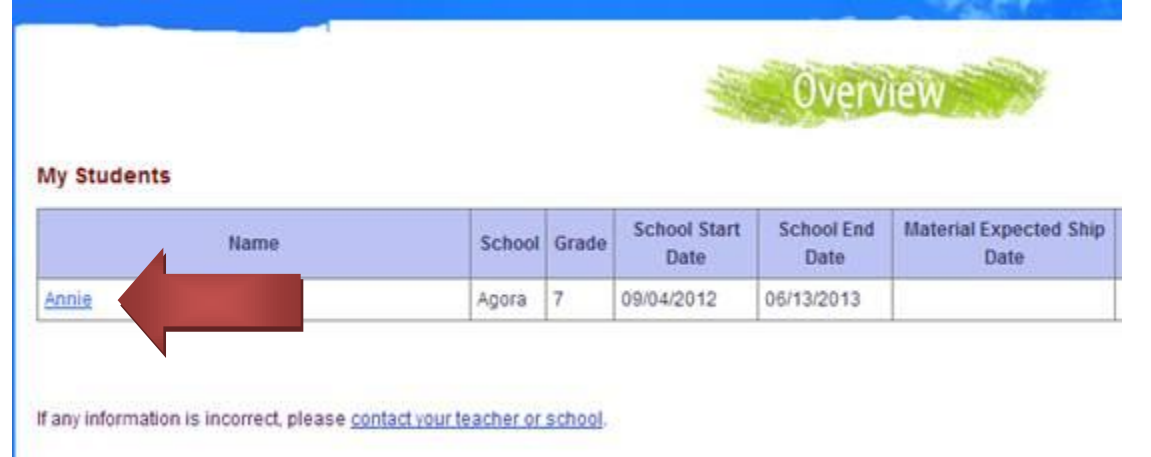

## 4. <u>Select Orders to see the status of the student's materials (click on the order#)</u>.

| Rudent Account Courses and C    | Classrooms Orders Hardware School                 |                                                 |                                       |  |  |  |  |
|---------------------------------|---------------------------------------------------|-------------------------------------------------|---------------------------------------|--|--|--|--|
| Show: Recent Orders As of 0     |                                                   |                                                 |                                       |  |  |  |  |
|                                 |                                                   |                                                 |                                       |  |  |  |  |
| Order No.                       | For (Ship To)                                     | <u>Order Date</u> ♥                             | Order Statu                           |  |  |  |  |
| Order No. 2041776               | For (Ship To)<br>Annie Kitchell                   | Order Date                                      | Order Statu:<br>Confirmed             |  |  |  |  |
| Order No.<br>2041776<br>2011277 | For (Ship To)<br>Annie Kitchell<br>Annie Kitchell | <u>Order Date</u> ♥<br>07/16/2012<br>07/06/2012 | Order Statu<br>Confirmed<br>Confirmed |  |  |  |  |

## 5. Select Hardware to see the status of the equipment (click on the tracking #).

#### Annie

Agora Cyber Charter School - 7th Grade

| Student Account C | _             |                 |                 |                    |
|-------------------|---------------|-----------------|-----------------|--------------------|
| Hardware          | Serial Number | Hardware Status | Shipping Status | Tracking           |
| CPU               | 5CB1514HC1    | Active          | Shipped         | 1ZE633384260604500 |
| CPU               | 5CB1262LP1    | Active          | Pending Return  | 1Z9R140W3558937984 |
| CPU               | MXL82615NS    | Active          | Returned        | 452754864905       |
| CPU               | 2UA10108H8    | Active          | Returned        | 479706835244560    |